# Konfiguracja RAID

I Konfiguracja RAID 5

Ćwiczenie 1 – tworzenie grupy RAID

1. Doinstalować pakiet mdadm

apt-get install mdadm

- 2. Stworzyć po 2 partycje na dyskach /dev/sde /dev/sdf /dev/sdg
- 3. Zmienić system ID dla stworzonych partycji

fdisk /dev/sde

- t ( zmaiana typu partycji)
- L (wyświetlenie dostępnych typów partycji)

fd – typ auto RAID

w (zapisać typ partycji)

partprobe /dev/sde ...

4. Zrestartować system

reboot

5. Stworzyć grupę RAID 5 składającą się z czterech dysków

mdadm --create /dev/md0 --level=5 --raid-denanoces=3 /dev/sdc1 /dev/sde1 /dev/sde1

6. Stworzyć file system

mkfs.ext4 /dev/md0 mkdir /raid mount /dev/md0 /raid df –h

7. Sprawdzić konfiguracje RAID

watch tail /proc/mdstat mdadm --detail /dev/md0 8. Zapisać konfigurację

mdadm --detail --scan --verbose >> /etc/mdadm/mdadm.conf

9. Sprawdzić czy konfiguracja została zapisana

cat /etc/mdadm/mdadm.conf

Ćwiczenie 2 – Dodanie dysku spare do grupy RAID

1. Wylistować grupę raid i sprawdzić czy posiada dysk spare

mdadm --detail /dev/md0

| Update Time     | : | Sun Nov |
|-----------------|---|---------|
| State           | : | clean   |
| Active Devices  | : | 3       |
| lorking Devices | : | 3       |
| Failed Devices  | : | 0       |
| Spare Devices   | : | 0       |

2. Przeformatować dysk i zmienić jego typ na raid autodetected

fdisk –I /dev/sdh

/dev/sdh1 2048 2097151 2095104 1023M fd Linux raid autodetect

3. Dodać dysk do grupy raid

mdadm --add /dev/md0 /dev/sdh1

4. Sprawdzić czy dysk został dodany jako dysk spare

mdadm --detail /dev/md0

| Update Time     | : | Sun Nov |
|-----------------|---|---------|
| State           | : | clean   |
| Active Devices  | : | 3       |
| Working Devices | : | 4       |
| Failed Devices  | : | 0       |
| Spare Devices   | : | 1       |

Ćwiczenie 3 – Usuwanie uszkodzonego dysku z grupy RAID

1. Zasymulować awarię dysku

mdadm --manage --fail /dev/md0 /dev/sdd1

2. Sprawdzić czy wykonała się synchronizacja i jak wygląda grupa RAID

mdadm --detail /dev/md0

3. Usunąć uszkodzony dysk z grupy raid

mdadm -manage /dev/md0 -remove /dev/sdd1

4. Wyedytować i poprawić wpisy w tablicy dotyczące urządzeń nano

## Logical Volume Manager

I Konfiguracja i zarządzanie LVM

Ćwiczenie 1 – konfiguracja wolumenów logicznych

- 1. Przygotować urządzenia fizyczne stworzyć partycje na dwóch dyskach fizycznych
- 2. Skonfigurować fizyczny wolumen z przygotowanych dysków.

pvcreate /dev/sdc1 /dev/sdd1

3. Skonfigurować grupę wolumenów

vgcreate vg-linux /dev/sdc1

4. Skonfigurować wolumen

lvcreate –n saturn –L 512MB vg-linux

5. Dodać file system

mkfs.ext4 /dev/vg-linux/saturn mkdir /saturn

#### 6. Skonfigurować wpis w fstab

nano /etc/fstab

Dodać linię

| /dev/vg-linux/saturn | /saturn | ext4 | defaults | 00 |
|----------------------|---------|------|----------|----|
|                      |         |      |          |    |

mount –a

df -h

7. Wyświetlić informację o konfiguracji

# Dyski fizyczne

pvdisplay

#### Wybrany dysk

pvdisplay /dev/sdc1

### Grupa wolumenów

vgdisplay vg-linux

#### Wolumen logiczny

lvdisplay saturn vg-linux

### Ćwiczenie 2 - Rozszerzanie wolumenu logicznego

1. Dodać drugi dysk do grupy wolumenów

vgextend vg\_lab /dev/sdg1

2. Sprawdzić czy przestrzeń jest dostępna

vgdisplay vg-linux

3. Rozszerzyć wolumen logiczny

lvdisplay saturn vg-linux

lvextend -L +512M /dev/vg-linux/saturn

lvdisplay saturn vg-linux

4. Rozszerzyć filesystem

resize2fs /dev/vg-linux/saturn

df -h

Ćwiczenie 3 - Zmniejszenie wolumenu logicznego

- 1. Odmontować zasób /saturn
- 2. Zmniejszyć filesystem
- resize2fs /dev/vg-linux/saturn 512M
- 3. Sprawdzić poprawność file systemu

e2fsck -f /dev/vg-linux/saturn

- 4. Zmniejszyć wolumen o 512MB
- lvreduce -L -512M /dev/ vg-linux/saturn
- 5. Sprawdzić poprawność file systemu
- e2fsck -f /dev/vg-linux/saturn
- 6. Zamontować zasób saturn sprawdzić jego wielkość